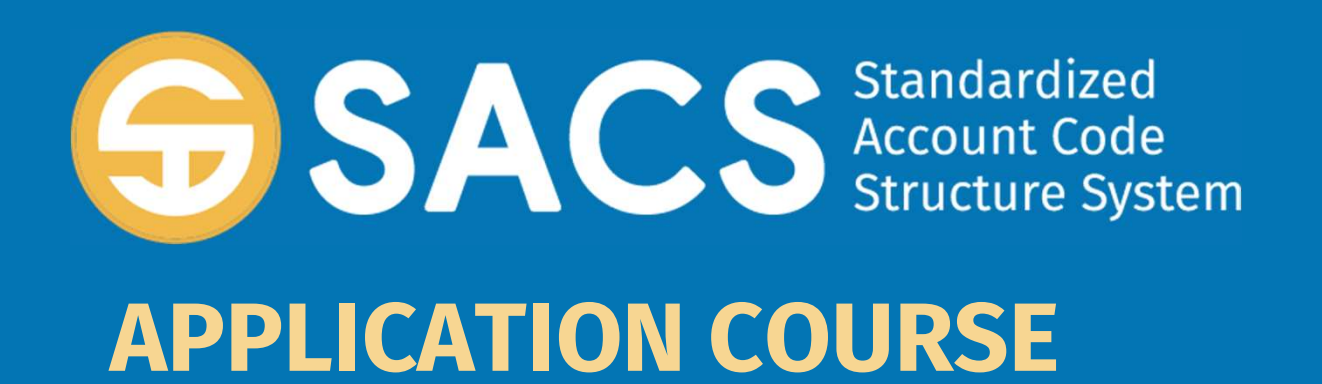

### **Introduction to SACS**

### **SACS Application Course**

Introduction Lesson 01 – Application Security Lesson 02 – Data Import Lesson 03 – Dashboard Lesson 04 – Forms Lesson 05 – Technical Review Checks (TRC) Lesson 06 – Data Submissions

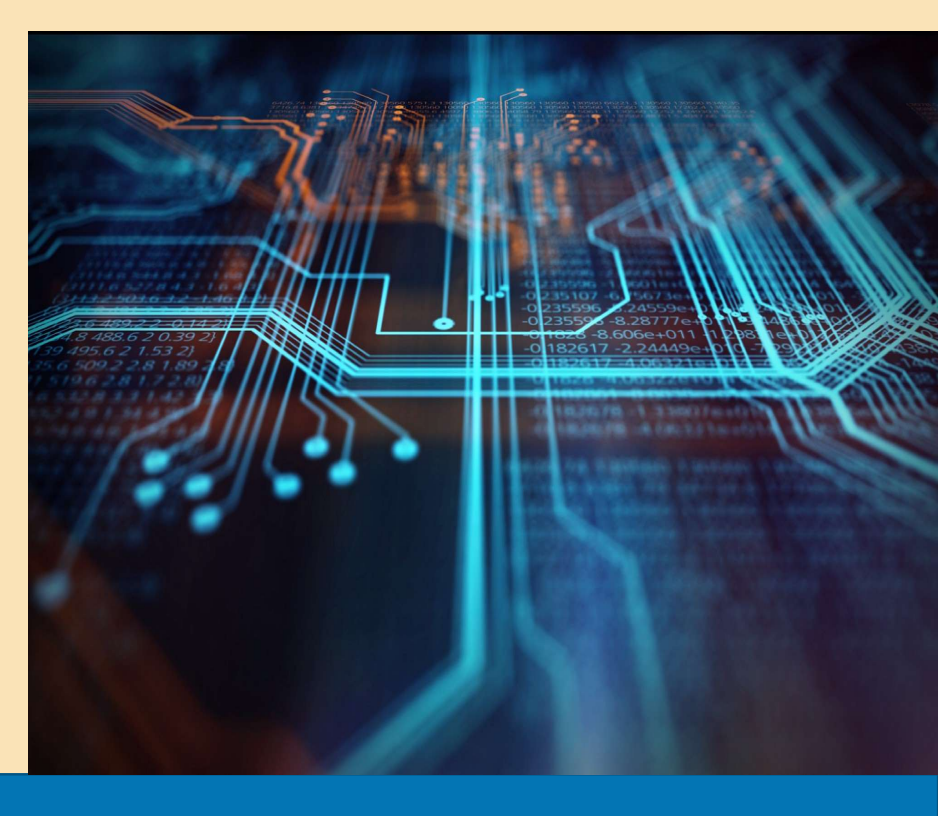

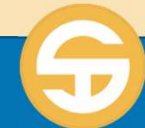

### **Data Submission Performance Objectives**

- a) User must be able to Identify Submission States
- b) User must be able to Promote a Submission
- c) User must be able to Publish a Dataset
- d) User must be able to Promote a Submission to COE/CDE

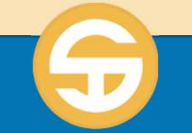

### Introduction to Data Submission

- The data submission and review workflow module provides SACS Web users with an end-to-end financial data submission process
  - Includes all phases of the submission process from LEA data submission through CDE review activities with the ability to track and monitor the data.
  - As datasets move through the workflow, some transitions and state changes are system automated, and some are approval-based.

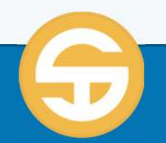

### Introduction to Data Submission

- > The workflow is role-based and authorized users can
  - View and manage relevant workflow items
  - Multiple users can work with the same data file at the same time
  - Users and reviewers can provide comments and request corrections to a data submission as part of the workflow process

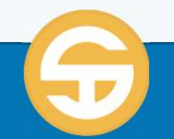

### Workflow for LEA Users

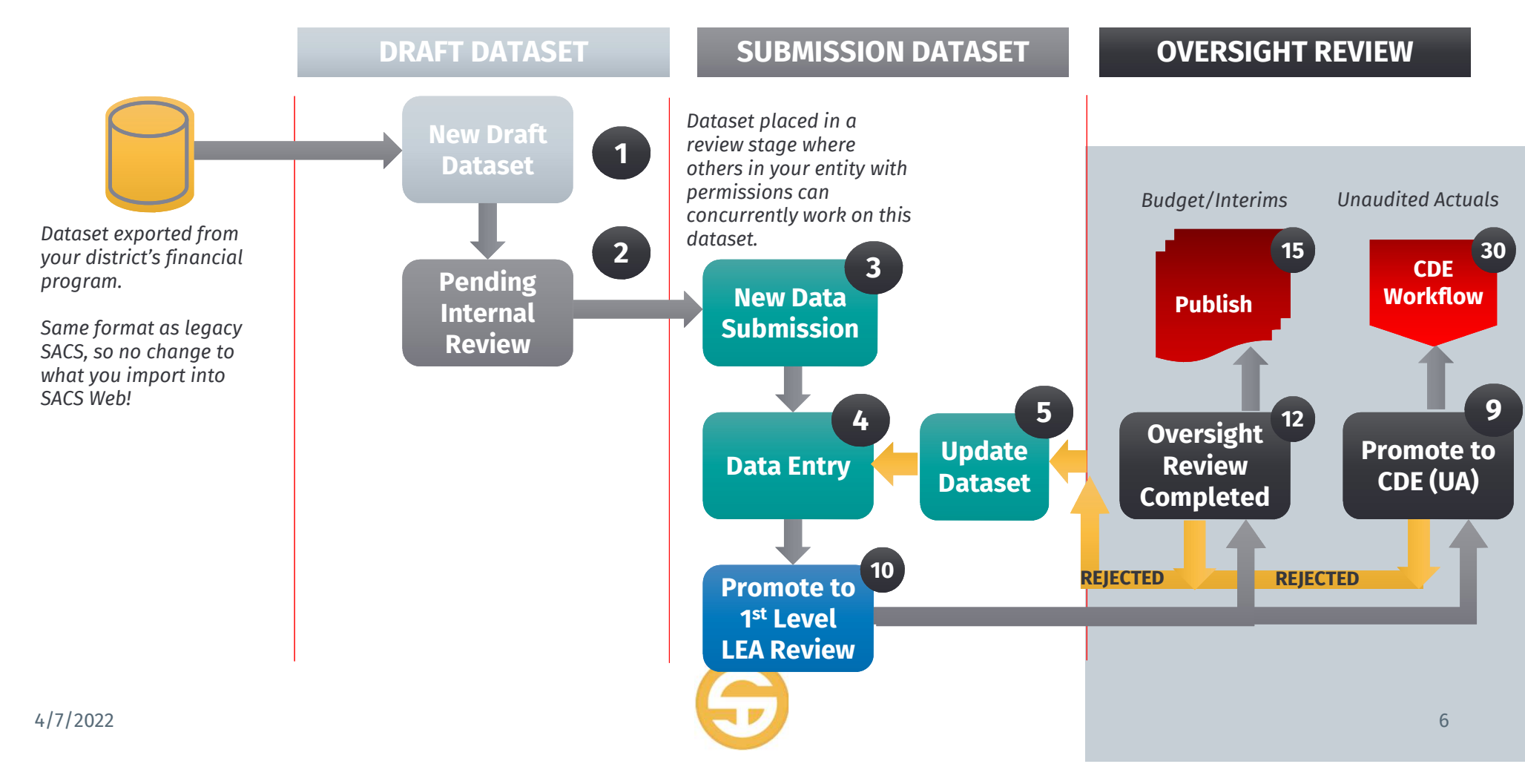

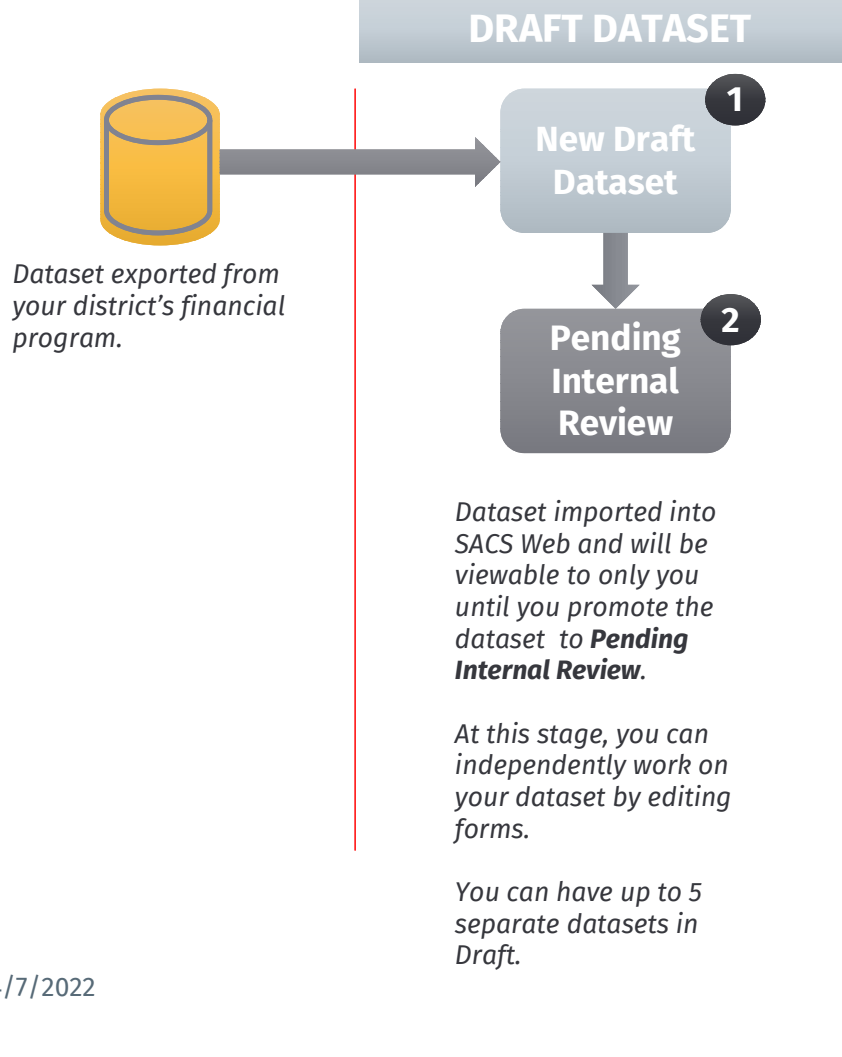

### Workflow for LEA Users

- <u>Draft datasets</u> are defined as datasets in the following states:
  - (1) Draft •

-

- (2) Pending Internal Review •
- Draft Datasets are visible on the Draft Dataset List only for the user who created the dataset.
- Datasets in the Pending Internal Review state are visible to LEA users with the role of Edit Dataset or Dataset Approval on the Draft Dataset Approval queue.
- LEA users may have a maximum of **5 draft datasets** for selected fiscal year and specific entity.

### Workflow for LEA Users

#### **SUBMISSION DATASET**

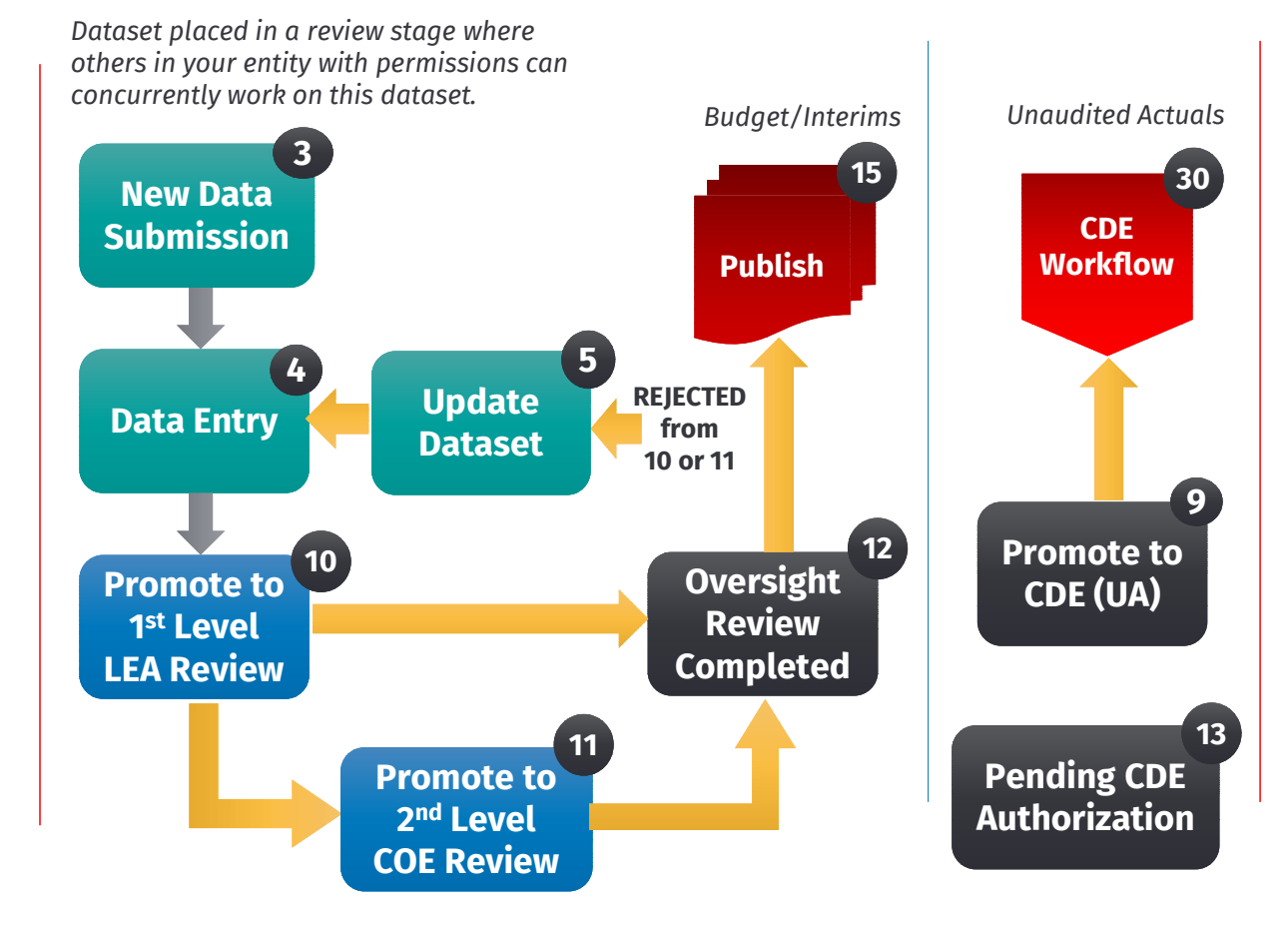

- <u>Submission datasets</u> are datasets that are exclusive to the entity and cannot be deleted unless the state is returned to Draft.
- Submission datasets are datasets in the following states:
  - (3) New Dataset Submission
  - (4) Data Entry
  - (5) Update Dataset
  - (9) Promote to CDE Review
  - (10) Promote to 1st Level LEA Review
  - (11) Promote to 2nd Level COE Review
  - (12) LEA Oversight Review Completed
  - (13) Pending CDE Authorization
  - (15) LEA Publish
  - (30) CDE Workflow (New CDE Submission)

#### UNAUDITED ACTUALS RESUBMISSION DATASET

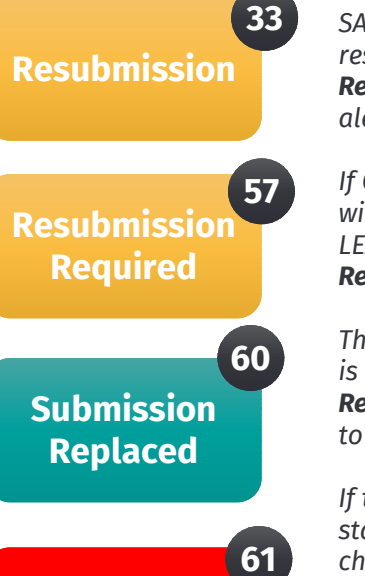

Resubmission

Rejected

SACS automatically sets the resubmitted dataset to the **Resubmission** status and CDE is alerted by email.

If CDE rejects a submission, CDE will return the submission to the LEA and set the status to **Resubmission Required**.

The status for original dataset is changed to **Submission Replaced** and email is triggered to the LEA.

If the submission is rejected the state for resubmitted dataset is changed to **Resubmission Rejected** and the original dataset will continue through the review process.

### Workflow for LEA Users

Unaudited Actuals reports need to be sent to CDE for review. Sometimes, reports need to be resubmitted to CDE even after they have gone through 1<sup>st</sup> and 2<sup>nd</sup> level reviews. The system recognizes when a dataset is a resubmission since there was a previous formal submission for the entity.

Resubmission datasets are defined with the following states:

- Resubmission (33)
- Resubmission Required (57)
- Submission Replaced (60)
- Resubmission Rejected (61)

#### SACS Web Workflow for Users

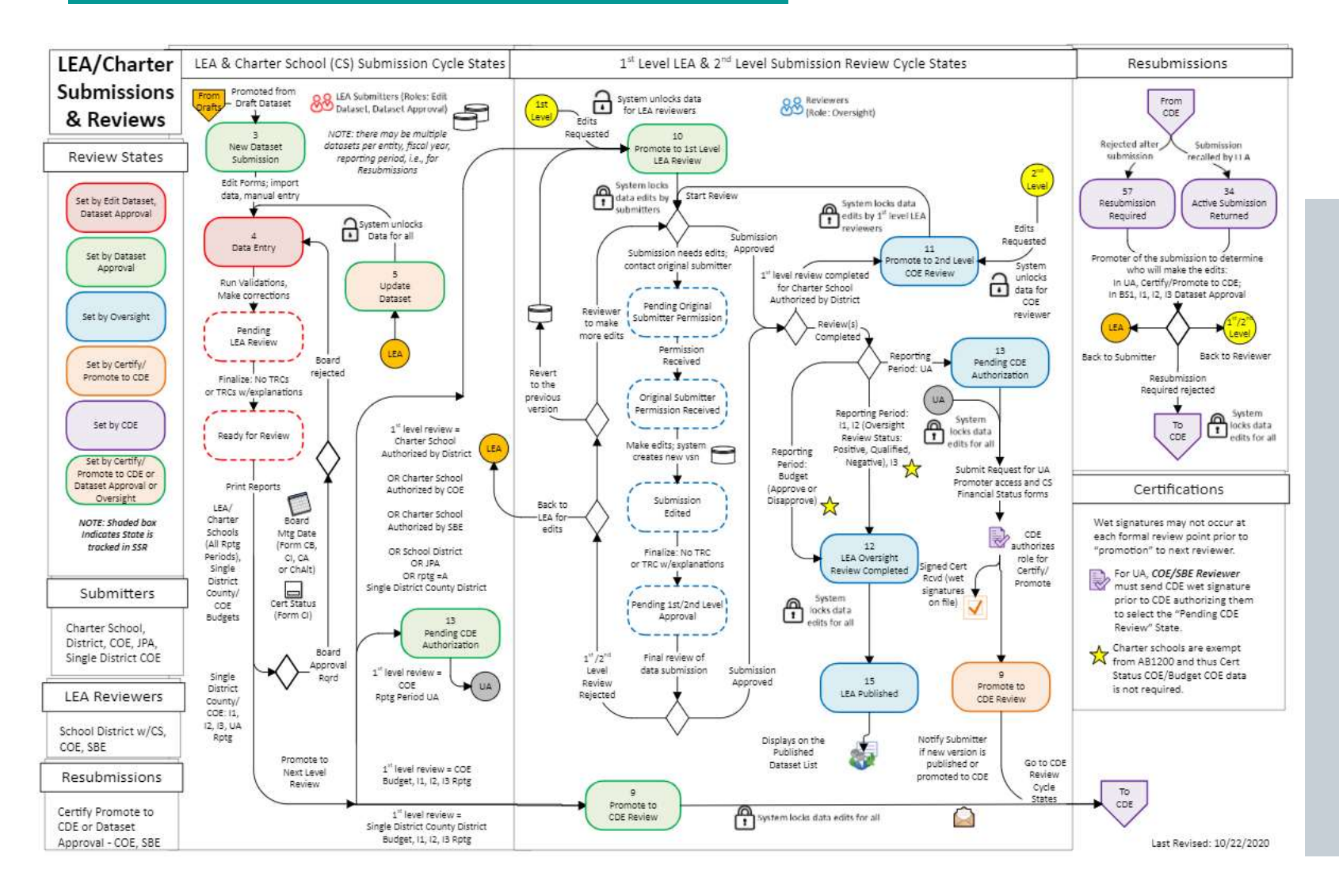

# Prepare your new draft dataset for **Pending Internal Review**

- Prepare your new draft dataset for Pending Internal Review
  - Import a dataset from your financial system into SACS
  - 2. Lock the Submission
  - 3. Open, complete, and save applicable forms
  - 4. Run TRC to validate data
  - 5. Review and edit your data to ensure info is correct
  - 6. Go to dashboard and change state from **DRAFT** to **PENDING INTERNAL REVIEW**

7. Click Save

4/7/2022

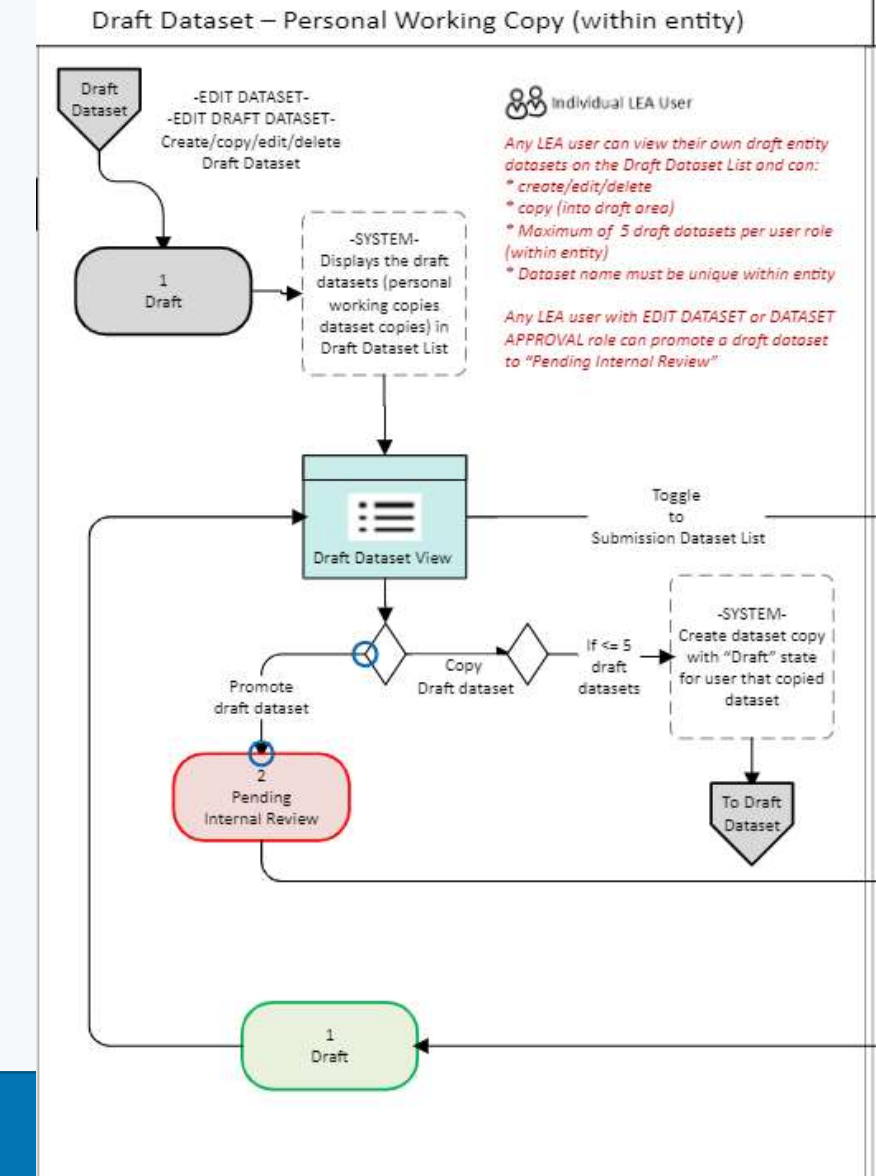

Role needed to promote: **EDIT DATASET** OR **DATASET APPROVAL** Queue needed to view: **LEA DRAFT DATASET APPROVAL** 

## Change status to **PENDING INTERNAL REVIEW** from DRAFT

| 6  | SACS                  | andardized<br>ccount Code<br>ructure System | 8 Dashboard       | i الله السوا   | ort∨ "el           | Users 🗸 🕴              | Queues 🗸                 | 🕲 Tools 🗸        |                              |                       |               |                                     | 命                         | 57-10579-00000         | <mark>은 Welcome</mark><br>00 Yolo County Off                  | , EmanuelPubli<br>ice of Education |
|----|-----------------------|---------------------------------------------|-------------------|----------------|--------------------|------------------------|--------------------------|------------------|------------------------------|-----------------------|---------------|-------------------------------------|---------------------------|------------------------|---------------------------------------------------------------|------------------------------------|
|    |                       |                                             |                   |                |                    |                        |                          |                  |                              |                       |               |                                     |                           |                        | 🛱 Fis                                                         | cal Year <b>2020-2</b>             |
| Su | bmissi                | ons 💿                                       |                   |                |                    |                        |                          |                  |                              |                       |               |                                     |                           |                        | Ne                                                            | ew Draft +                         |
| Al | Draft O               | fficial                                     | V                 |                |                    |                        |                          |                  |                              |                       |               |                                     |                           |                        | 15 column(s) s                                                | elected 🗸                          |
|    | CDS<br>Number<br>↑≞ ① | LEA Name<br>↑↓                              | Dataset<br>Name†↓ | Numb Ƴ<br>er↑↓ | Dataset<br>Type ↑↓ | Last<br>Modifie<br>d↑↓ | Last<br>Modified<br>By↑↓ | Fiscal 🍸<br>Year | Reportin ♂<br>g Period<br>↑↓ | CDE<br>Receive<br>d↑↓ | State ♂<br>↑↓ | State<br>Last<br>Upd↑↓              | Assigne<br>d To↑↓         | Last<br>Assigne<br>d↑↓ | Submission<br>Notes ↑↓                                        | Actions                            |
|    | 57-10579-<br>0000000  | Yolo County<br>Office of<br>Education       | NorthUSD-UA       | B8BKKY1ET<br>7 | SACS               | 01-31-22 15:54         | Not Assigned             | 2020-21          | Budget, July 1               | (none)                | Draft 🗸       | 01-25-22 14:54                      | Not<br>Assigned           | 01-25-22 14:54         | You Can Add<br>Notes To The<br>Submission So                  | 0 ×                                |
| R  | Reset Sorts & I       | ilters                                      |                   |                |                    |                        |                          | « < 1            | > » [1                       | 0 ~                   | → Per         | nding Internal F                    | Review                    |                        | A User Within                                                 | 1-1 of 1 rows)                     |
| 7  | 57-10579-<br>0000000  | Yolo County<br>Office of<br>Education       | NorthUSD-UA       | B8BKKY1ET<br>7 | SACS               | 01-31-22 15:54         | Not Assigned             | 2020-21          | Budget, July 1               | (none)<br>0 ~         | Draft ∨       | 01-25-22 14:54<br>Inding Internal R | Not<br>Assigner<br>teview | 01-25-22 14:54         | You Can Add<br>Notes To The<br>Submission So<br>A User Within | 1-                                 |

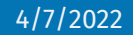

### Promote to New Dataset Submission

#### Promote to New Dataset Submission

- Review dataset submission to ensure all components are complete and correct
  - 1. Go to dashboard and change state to **NEW DATASET SUBMISSION** from **PENDING INTERNAL REVIEW** 
    - If Demoting change status to DRAFT from PENDING INTERNAL REVIEW
  - 2. Click Save

Submission Dataset - Entity Level

#### All LEA Users

Any LEA user under some entity, except those with EDIT DRAFT DATASET role, can see the promoted draft dataset on the Submission Dataset List and can: \* edit when role/state allows it \* copy (into draft area)

\* For troubleshooting by related entities, users can view the dataset through sharing by the reporting entity.

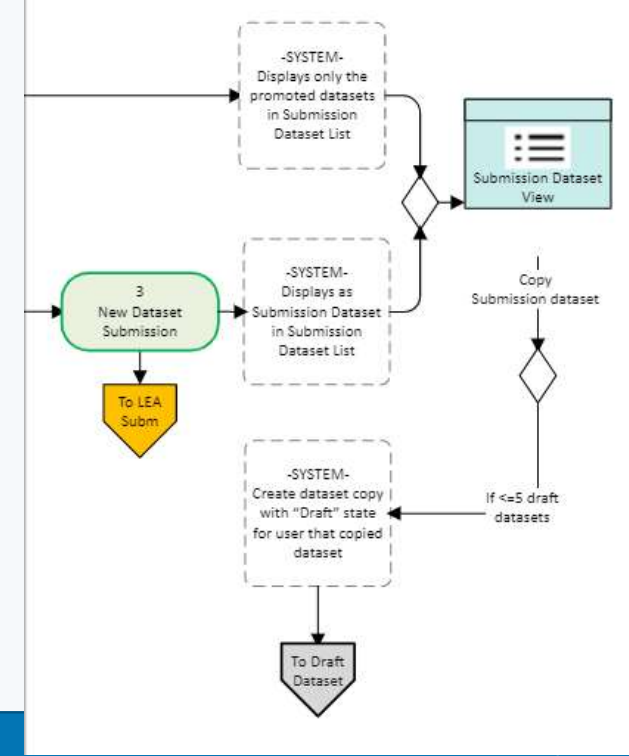

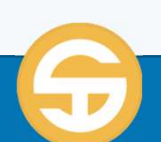

# Change State to <u>New Dataset Submission</u> from Pending Internal Review

| SACS Star                       | idardized<br>Junt Code<br>cture System | ) کے Dashboard    | import 🗸 🔌 Users  | ∽    Queues ∽                        | 🕲 Tools 🗸                        |                                      |                                 |                              |                     | 逾 10-                 | 10108-0000000 Fresno | <mark>ی Welc</mark><br>County Office of | ome, Tami<br>Education ~ |
|---------------------------------|----------------------------------------|-------------------|-------------------|--------------------------------------|----------------------------------|--------------------------------------|---------------------------------|------------------------------|---------------------|-----------------------|----------------------|-----------------------------------------|--------------------------|
|                                 |                                        |                   | D                 |                                      | d to muc                         |                                      | DATACET                         |                              |                     |                       |                      | 💾 Fiscal Ye                             | ar 2022-23∨              |
| <b>Submiss</b><br>LEA Draft Dat | ion Queu<br>aset Approval              | <b>e</b><br>l ⑦   | Ro<br>Qi          | ble neede<br>ble neede<br>ueue(s) ne | d to pro<br>d to app<br>eeded to | rove: <b>DAT</b><br>view: <b>LEA</b> | DATASET<br>ASET APP<br>DRAFT D/ | ROVAL<br>ATASET AP           | PROVAL              |                       |                      | 6                                       | +                        |
|                                 | Reporting Perio                        | od Budget, July 1 | ~                 |                                      |                                  | Fiscal Year 2022-23                  |                                 |                              |                     | <b>Type of Data</b> B | udget, July 1        |                                         |                          |
| Filter                          |                                        |                   |                   | V                                    |                                  |                                      |                                 |                              |                     |                       | 13 co                | lumn(s) selected                        | ~                        |
| CDS Number↑≞ ∏                  | LEA Name 👔 🕘 🍸                         | Number↑↓ ⑦        | Dataset Type ↑↓ 7 | Dataset Name †↓ 🍸                    | Author ↑↓ 7                      | Reporting Period ▽                   | Fiscal Year↑↓ 🍸                 | State ↑↓ 🍸                   | State Last Upd<br>↓ | Assigned To↑↓ 7       | Last Assigned †↓ 7   | Submission<br>Notes ↑↓                  | Y                        |
| 10-10108-0000000                | Fresno County Office<br>of Education   | D8BRG1Z397        | SACS              | Test Fresno                          | Tami Montero                     | Budget, July 1                       | 2022-23                         | Pending Internal<br>Review ✓ | 03-19-22 09:08      | Not Assigned 🗸        | 03-19-22 09:08       |                                         |                          |
|                                 | filters                                |                   |                   |                                      |                                  | « < 1 >                              | » 10 v                          | → New Datase                 | et Submission       |                       |                      | (1-1 of 1                               | rows)                    |
|                                 |                                        |                   |                   |                                      |                                  |                                      |                                 |                              | Save                |                       |                      |                                         |                          |
|                                 |                                        |                   |                   |                                      |                                  |                                      |                                 |                              |                     |                       |                      |                                         |                          |
| 4/7/2022                        |                                        |                   |                   |                                      |                                  | F                                    |                                 |                              |                     |                       |                      |                                         | 14                       |

### Promote to **Data Entry** from **New Dataset Submission**

- Promote to Data Entry
  - 1. Change the queue view to **Dataset** Approval
  - 2. Change the State to **DATA ENTRY** from **NEW DATASET SUBMISSION**
  - 3. Click Save

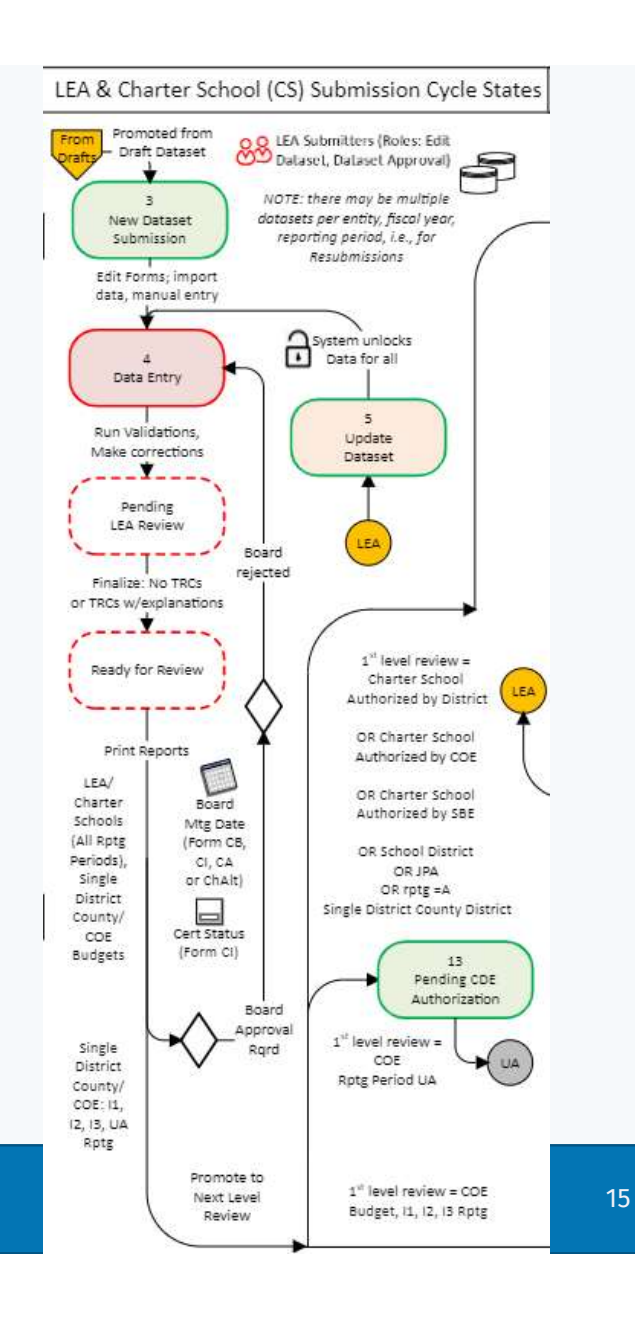

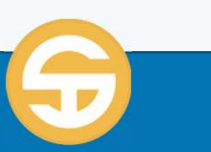

| Submissic<br>Dataset Approv | on Queue<br><sub>/al @</sub>         |                | Role n<br>Role n<br>Queue | eeded to pr<br>eeded to ap<br>e(s) needed | romote: EDIT<br>oprove: DAT<br>to view: EDI | T DATASET<br>TASET APPE<br>T DATASET                                                                    | ROVAL<br>; DATASET AF | PROVAL           |                              | Fiscal Year 202                       |
|-----------------------------|--------------------------------------|----------------|---------------------------|-------------------------------------------|---------------------------------------------|----------------------------------------------------------------------------------------------------|-----------------------|------------------|------------------------------|---------------------------------------|
|                             | Reporting Period Bud                 | lget, July 1 🗸 |                           |                                           | Fiscal Year 2022-23                         |                                                                                                    |                       | Туре о           | <b>f Data</b> Budget, July 1 |                                       |
| Filter                      |                                      |                | Y                         |                                           |                                             |                                                                                                    |                       |                  |                              | 11 column(s) selected 🗸 🗸             |
| CDS Number 👔 🕦 🍸            | LEA Name 🏦 ② 🍸                       | Number↑↓ 7     | Dataset Type †↓ 🍸         | Dataset Name ᡝ 🏹                          | Board Mtg Date ↑↓ 7                         | State ↑↓ 🍸                                                                                              | State Last Upd ↑↓ 🏹   | Assigned To ↑↓ 🍸 | Last Assigned †↓ 🍸           | Submission Notes $\uparrow\downarrow$ |
| 0-10108-0000000             | Fresno County Office of<br>Education | D8BRG1Z397     | SACS                      | Test Fresno                               | (none)                                      | New Dataset<br>Submission ~                                                                             | 03-19-22 09:11        | Not Assigned 🗸   | 03-19-22 09:11               |                                       |
| 🌾 Reset sorts & filte       | ers                                  |                |                           |                                           | « < 1 >                                     | $\begin{array}{c} \rightarrow \text{ Data Entry} \\ \leftarrow \text{ Pending Integration} \end{array}$ | rnal Review           |                  |                              | (1-1 of 1 rows)                       |

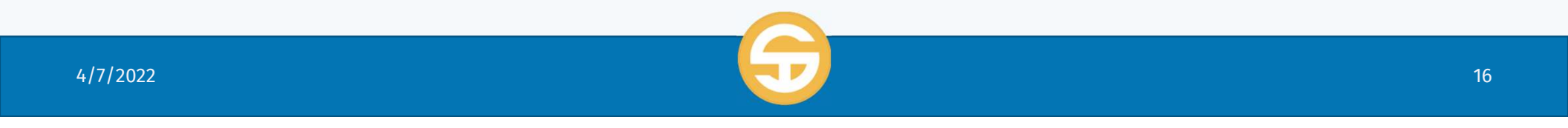

### Promote to <u>1st LEVEL LEA REVIEW</u> from DATA ENTRY

- Promote to 1st Level LEA Review
  - 1. Change the queue view to **Dataset Approval**
  - If District, Charter or JPA at any reporting period- Change the State to <u>1st LEVEL LEA</u> <u>REVIEW</u> from DATA ENTRY
  - 3. If COE dataset at UA only Change the State to **PENDING CDE AUTHORIZATION** from **DATA ENTRY**
  - If COE dataset at Budget or Interim Change the State to <u>PROMOTE TO CDE REVIEW</u> from DATA ENTRY
  - 5. Click **Save**

4/7/2022

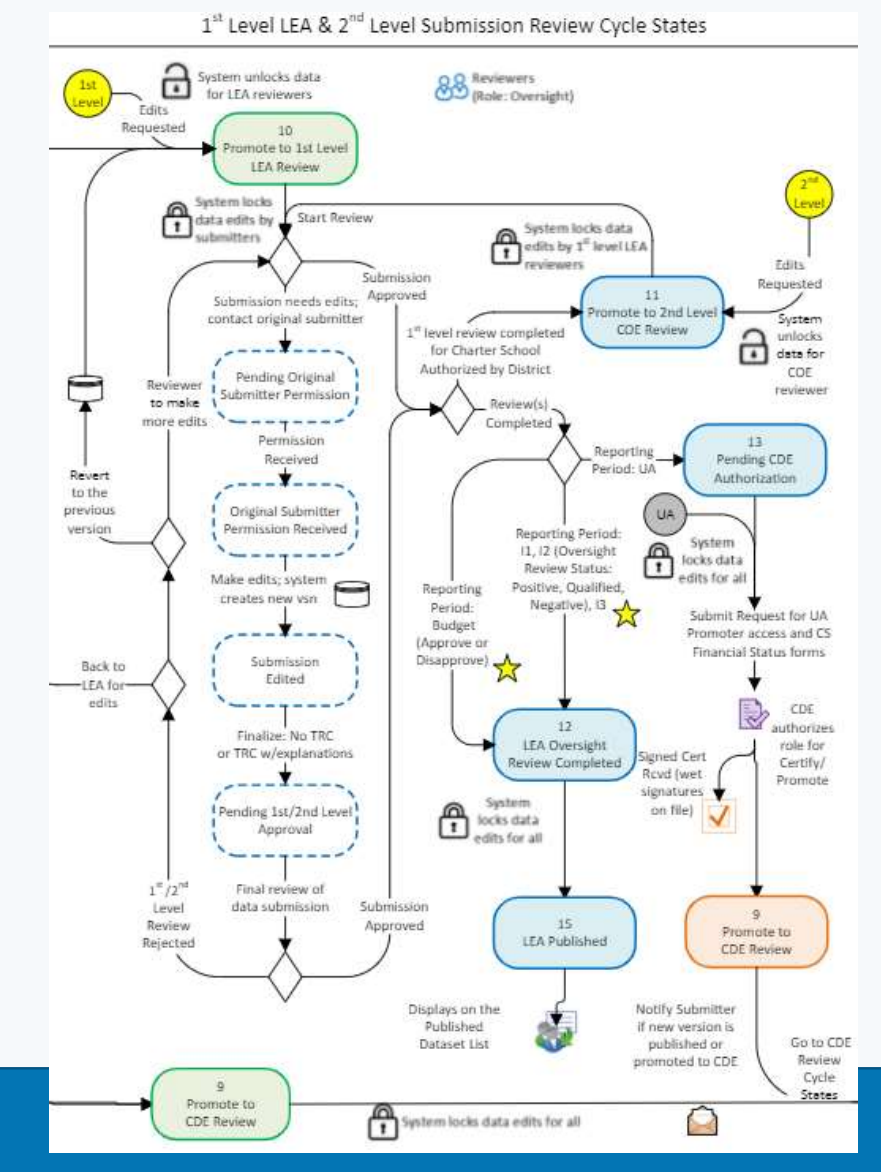

### Promote using Oversight Queue

- Promote to LEA Oversight Review Completed (1<sup>st</sup> level review of Budget and Interims only)
  - 1. Change the queue view to **Oversight** 
    - If Interim Submission set to **Qualified**, **Positive or Negative** (go to Step 3)
    - If Budget Submission set to Approve or Disapprove (go to Step 3)
    - If Unaudited Actuals (go to Step 4)
  - 2. Oversight review completed.
  - 3. Change State to **LEA OVERSIGHT REVIEW COMPLETED** from **1<sup>st</sup> Level LEA Review**
  - 4. Change State to **PENDING CDE AUTHORIZATION** from **1**<sup>st</sup> Level LEA Review
  - 5. Click Save

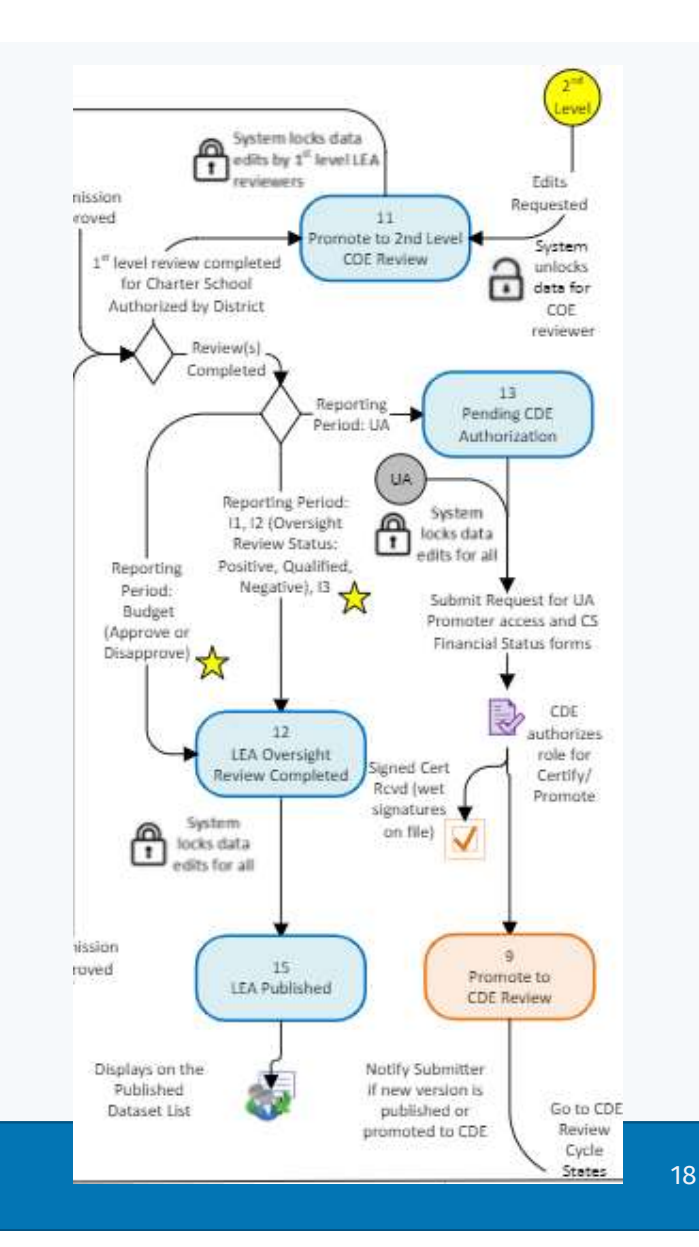

### Oversight Role in **Oversight Queue** Review Status

| <b>∂</b> SACS          | Standardized<br>Account Code<br>Structure System |                           | 88 Dashboa           | ard 🛃 I         | mport • | ∽ 終Users ∽    Queues                  | × @                 | Tools 🗸            | •         |                                    |                      | ۵               | 57-10579-0000000               | <b>&amp; Welcome, Emanuel-COE</b><br>Yolo County Office of Education ~ |
|------------------------|--------------------------------------------------|---------------------------|----------------------|-----------------|---------|---------------------------------------|---------------------|--------------------|-----------|------------------------------------|----------------------|-----------------|--------------------------------|------------------------------------------------------------------------|
|                        |                                                  |                           |                      |                 |         |                                       |                     |                    |           |                                    |                      |                 |                                | 🛱 Fiscal Year 2022-23 🗸                                                |
| Submiss<br>Oversight @ | ion Qı                                           | let                       | le                   |                 |         |                                       |                     |                    |           |                                    |                      |                 |                                | ~~ © & +                                                               |
|                        | Bu                                               | e <b>porti</b><br>dget, J | ng Period<br>uly 1 ∨ |                 |         |                                       |                     | Fiscal Y<br>2022-2 | ear<br>23 |                                    |                      |                 | Type of Data<br>Budget, July 1 |                                                                        |
| Filter                 |                                                  | 7                         |                      |                 |         |                                       |                     |                    |           |                                    |                      |                 |                                | 11 column(s) selected 🗸                                                |
| CDS Number ↑ ► 7       | LEA Name                                         | 7                         | Number ⊽             | Dataset<br>Type | Y       | Budget (Approved /<br>Disapproved) ↑↓ | Board Mt<br>Date ↑↓ | g 7                | State     | st† ∆                              | State Last<br>Upd ↑↓ | Assigned To↑↓ Ţ | Last<br>Assigned ↑↓            | Submission Notes ↑↓ Ţ                                                  |
| 57-72686-0000000       | Esparto Unifie                                   | d                         | D8BEX6H9H5           | SACS            |         | ×                                     | 01-22-22            | 00:00              | Pro       | mote To 1st Level LEA              | 02-07-22 11:14       | Not             | 02-07-22 11:14                 |                                                                        |
|                        |                                                  |                           |                      |                 |         | Approved                              |                     |                    | Rev       |                                    | ×                    | Assigned        |                                |                                                                        |
| 🕅 Reset Sorts &        | Filters                                          |                           |                      |                 |         | Disapproved                           | ~~                  |                    |           | $\rightarrow$ LEA Oversight Review | v Completed          |                 |                                | (1-1 of 1 rows)                                                        |
|                        |                                                  |                           |                      |                 |         |                                       |                     |                    |           | ightarrow Update Dataset           |                      |                 |                                |                                                                        |
|                        |                                                  |                           |                      |                 |         |                                       |                     |                    |           |                                    | 🛱 Save               |                 |                                |                                                                        |
|                        |                                                  |                           |                      |                 |         |                                       |                     |                    |           |                                    |                      |                 |                                |                                                                        |

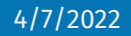

19

4/7/2022

### Oversight Role in **Oversight Queue** Review Status

| SACS                 | Standardized<br>Account Code<br>Structure System | 88 Dashboa            | ird 🕹 Imj          | port 🗸 | ィ 糸 Users マ 川 Queues                  | V @ Tool             | s 🗸                                  |                     | 命                                                | 57-10579-0000000                                        | <mark>♀ Welcome, Emanuel-COE</mark><br>Yolo County Office of Education∨   |
|----------------------|--------------------------------------------------|-----------------------|--------------------|--------|---------------------------------------|----------------------|--------------------------------------|---------------------|--------------------------------------------------|---------------------------------------------------------|---------------------------------------------------------------------------|
|                      |                                                  |                       |                    |        |                                       |                      |                                      |                     |                                                  |                                                         | ☐ Fiscal Year 2022-23 ∨                                                   |
| ubmiss<br>versight @ | ion Quei                                         | ue                    |                    |        |                                       |                      |                                      |                     |                                                  |                                                         | ~ D +                                                                     |
|                      | Reporti<br>Budget, J                             | ng Period<br>July 1 ∨ |                    |        |                                       | Fisc<br>20           | al Year<br>122-23                    |                     |                                                  | Type of Data<br>Budget, July 1                          |                                                                           |
| Filter               | V                                                |                       |                    |        |                                       |                      |                                      |                     |                                                  |                                                         | 11 column(s) selected 🗸 🗸                                                 |
| DS Number ↑ ₹ 7      | LEA Name 7                                       | Number Ţ<br>↑↓        | Dataset<br>Type î↓ | V      | Budget (Approved /<br>Disapproved) ↑↓ | Board Mtg<br>Date †↓ | ਨ੍ਹੇ State ↑↓ ਨੂ                     | State Last<br>Upd↑↓ | Assigned To ↑↓ 7                                 | Last<br>Assigned ↑↓                                     | Submission Notes $\uparrow\downarrow \ \bigtriangledown$                  |
| 7-72686-0000000      | Esparto Unified                                  | D8BEX6H9H5            | SACS               |        | ~                                     | (none)               | Promote To 1st Level LEA<br>Review ✓ | 02-07-22 11:14      | Not<br>Assigned                                  | 02-07-22 11:14                                          |                                                                           |
| 序 Reset Sorts &      | Filters                                          |                       |                    |        |                                       | « «                  | 1 > > 10 -                           | Syste Fo Fo Fo      | m display<br>rm CB (fo<br>rm CI (fo<br>rm CA (fo | ys <b>Board</b><br>or budge<br>r I1, I2 re<br>or UA rep | I Mtg Date from<br>t reporting peri<br>porting period)<br>porting period) |

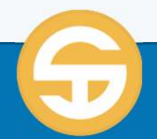

**LESSON 06 – Workflow** 

# SACS Workflow Quiz

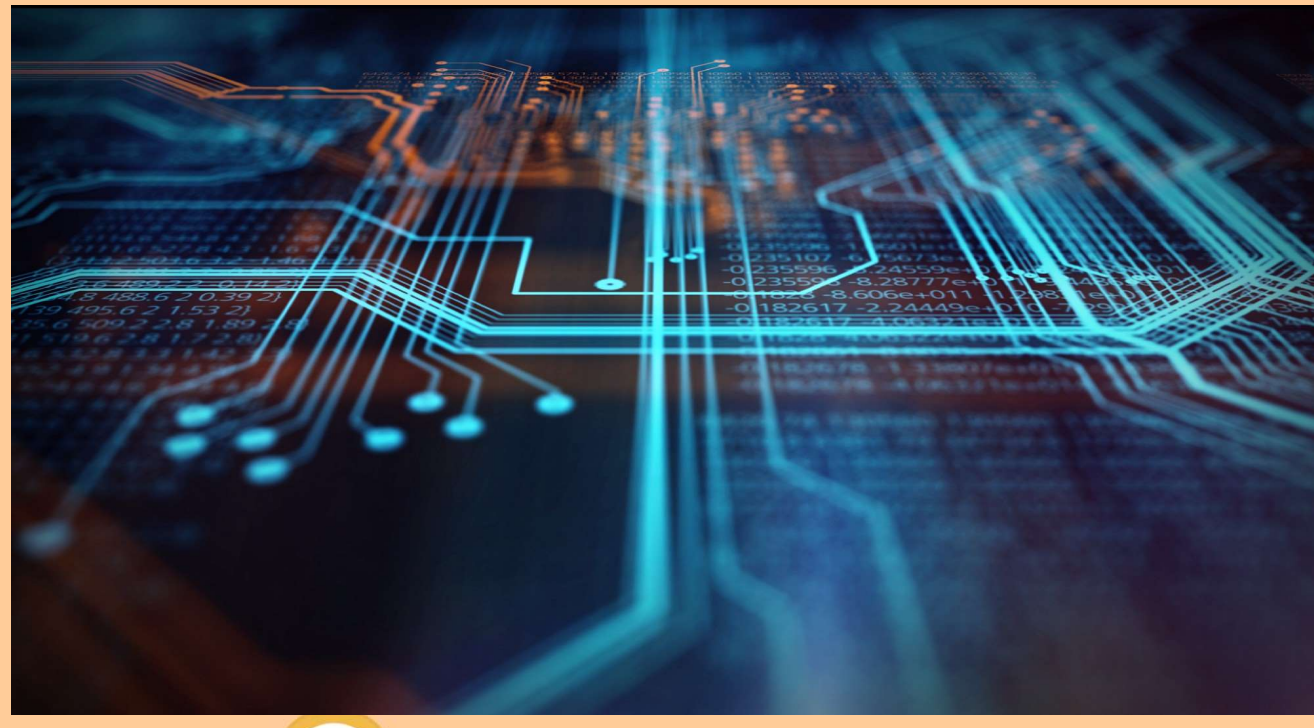

Quiz is located at: <u>Workflow Quiz</u>

4/7/2022

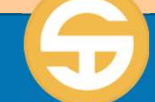